Here are exercises focused on setting up a basic NFS (Network File System) server and client using dnf for package installation. These exercises will guide you through the installation and configuration process.

### Part 1: Setting Up the NFS Server

#### Exercise 1: Install NFS Server Objective: Install the NFS server package.

- 1. Open your terminal on the server machine.
- 2. Install the NFS server package:

sudo dnf install nfs-utils

#### Exercise 2: Create Export Directory Objective: Create a directory to share over NFS.

- 1. Create a directory that you want to share (e.g., /srv/nfs\_share): sudo mkdir -p /srv/nfs\_share
- 2. Set permissions for the directory (make it writable by everyone for demonstration purposes): sudo chmod 777 /srv/nfs\_share

#### Exercise 3: Configure NFS Exports Objective: Configure NFS exports in the configuration file.

1. Open the NFS exports configuration file:

```
sudo nano /etc/exports
```

2. Add the following line to allow access to the NFS share from the network (adjust the subnet as needed):

/srv/nfs share 192.168.4.0/24(rw,sync,no root squash)

- rw : Read and write permissions.
- sync : All changes are written to disk before responding.
- no\_root\_squash : Allows root access from the client.

## NFS

3. Save and exit the editor.

#### Exercise 4: Start and Enable NFS Services Objective: Start the NFS service and enable it to start on boot.

1. Start the NFS server:

sudo systemctl start nfs-server

2. Enable the NFS server to start on boot: sudo systemctl enable nfs-server

#### Exercise 5: Export the NFS Shares Objective: Export the NFS shares defined in the configuration.

- 1. Run the export command to make the shared directory available: sudo exportfs -a
- 2. Verify that the NFS share is active: sudo exportfs -v

### Part 2: Setting Up the NFS Client

#### Exercise 6: Install NFS Client Objective: Install the NFS client package.

- 1. Open your terminal on the client machine.
- 2. Install the NFS client package: sudo dnf install nfs-utils

#### Exercise 7: Create Mount Point Objective: Create a directory to mount the NFS share.

1. Create a directory to mount the NFS share (e.g., /mnt/nfs\_share): sudo mkdir -p /mnt/nfs\_share

#### Exercise 8: Mount the NFS Share Objective: Mount the NFS share from the server. 1. Mount the NFS share using the following command (replace 192.168.4.X with the actual server IP):

sudo mount 192.168.4.X:/srv/nfs\_share /mnt/nfs\_share

2. Verify that the NFS share is mounted:

df -h

#### Exercise 9: Test the NFS Share Objective: Test the NFS share by creating a file.

- 1. Navigate to the mounted directory: cd /mnt/nfs\_share
- 2. Create a test file: echo "This is a test file on the NFS share." > testfile.txt
- 3. Check that the file is created: cat testfile.txt

### Part 3: Automating NFS Mount on Boot

#### Exercise 10: Configure fstab for NFS Mount Objective: Ensure the NFS share mounts automatically on boot.

- 1. Open the fstab file in an editor: sudo nano /etc/fstab
- 2. Add the following line to the end of the file (replace 192.168.4.X with the actual server IP): 192.168.4.X:/srv/nfs\_share /mnt/nfs\_share nfs defaults 0 0

## 3. Save and exit the editor.

4. Test the configuration by unmounting the NFS share and remounting all: sudo umount /mnt/nfs\_share sudo mount -a 5. Verify that the NFS share is mounted again:

df -h

### Part 4: Cleaning Up Objective: Clean up the setup.

1. If you want to remove the NFS setup, you can unmount the NFS share and remove the directories:

```
sudo umount /mnt/nfs_share
sudo rmdir /mnt/nfs_share
```

2. On the server, you can remove the export directory if no longer needed:

sudo rmdir /srv/nfs\_share

3. Do not forget to also remove the nfs entry from /etc/fstab!